# Hi5\_2 Unreal SDK 使用文档

## 目录

| 1. | 新建工程:               | 2 |
|----|---------------------|---|
| 2. | 插件导入:               | 2 |
| 3. | 快速开始使用方法:           | 3 |
| 4  | 打包:                 | 5 |
| 5  | 相关资产目录:             | 5 |
| 6  | 附录:手模型导入及动画蓝图创建相关操作 | 6 |
|    |                     |   |

## 1.新建工程:

蓝图工程或 C++工程均可。

注释: UE4.26 和 UE4.27 蓝图工程, MocapCapture 插件建议安装到引擎的插件目录下, 否则可能会出现打包后程序运行失败问题, UE5.0.3 版本引擎建议在 C++ 工程中使用插件, 否则可能会出现工程打包失败问题。

### 2. 插件导入:

- 1. 关闭工程。
- 2. 打开工程文件夹,新建 Plugins 文件夹。将插件 MotionCapture 拷贝到 Plugins 目录。

| 名称                 | 修改日期           |
|--------------------|----------------|
| .vs                | 2022/9/7 14:14 |
| 📜 Binaries         | 2022/9/7 14:14 |
| Config             | 2022/9/7 14:14 |
| Content            | 2022/9/7 14:15 |
| 📜 DerivedDataCache | 2022/9/7 14:15 |
| 📜 Intermediate     | 2022/9/7 14:19 |
| The Plugins        | 2022/9/7 14:33 |
| Saved              | 2022/9/7 14:19 |
| Source             | 2022/9/7 14:14 |
| A MyProject.sln    | 2022/9/7 14:14 |
| MyProject.uproject | 2022/9/7 14:14 |
|                    |                |
|                    |                |

|                        |           | _              |           |      | *           |
|------------------------|-----------|----------------|-----------|------|-------------|
| Ŕ                      |           | ↑↓ 排序 ~        | ☰ 查看 ~    |      |             |
| E:) > Hi5 <sub>.</sub> | _Ue > Tes | st > MyProject | > Plugins |      |             |
|                        | 名称        | /              | ×         | 修改   | 日期          |
| 1                      | Motior    | nCapture       |           | 2022 | 2/9/7 14:33 |

3. 重新打开工程,依次点击菜单项: Editor -> Plugins,确认 Motion Capture With Glove 插件出现。激活此插件,点击重启使生效。

| U personal      |       |                        |                                            |              | X              |
|-----------------|-------|------------------------|--------------------------------------------|--------------|----------------|
| (D All          | /2611 | Installed      Hi5Glov |                                            | Search       | ۵œ-            |
| <b>W</b> AII    | (351) |                        | Motion Capture With Glove                  |              | version v1.1.0 |
| 🛥 🕼 Installed   | (2)   |                        | Support for the Noitorn Motion capture dis | slay         |                |
| Hi5Glove        | (1)   | 1 มเรด                 |                                            |              |                |
| 🔚 Mixed Reality | (1)   | Guinge                 |                                            |              |                |
| 🛚 🕑 Built-In    | (348) |                        | Enabled                                    | Edit Package | 💄 Noitom Ltd.  |

4. 确认 steam vr 插件也处于激活状态

| 11 💉 Plugins                                          | *                        |           |                                                                                                    | - <b>-</b> X          |
|-------------------------------------------------------|--------------------------|-----------|----------------------------------------------------------------------------------------------------|-----------------------|
|                                                       | (350)                    | ► All     | steam vr                                                                                                 | X @-                  |
| ✓ ₩<br>✓ ഈ Installed<br>₩ Hi5Glove<br>₩ Mixed Reality | (2)<br>(1)<br>(1)        | <u>/</u>  | HP Motion Controller<br>Controller mappings for the HP Reverb G2 motion controller in OpenXR and SteamVR | Version 1.0           |
| 🛾 🥑 Built-In                                          | (348)                    |           | ✓ Enabled                                                                                                | Microsoft Corporation |
| '⊞ 2D<br>'⊞ Advertising<br>'⊞ Al<br>'⊞ Analytics      | (1)<br>(1)<br>(4)<br>(5) | STEAM VR° | SteamVR<br>Support for the SteamVR API                                                                   | Version 1.0           |
| Android                                               | (2)<br>(6)               |           | C Enabled                                                                                                | 💮 Epic Games, Inc.    |

## 3. 快速开始使用方法:

1. 进行项目设置

依次点击菜单项: Editor -> ProjectSetting->Maps&Modes 设置: Default Modes: Hi5CalibrationGameMode Default Pawn Class: CalibrationPawn Editor Startup Map: CalibrationMap Game Default Map: CalibrationMap Game Instance Class: Hi5CalibrationGameInstance

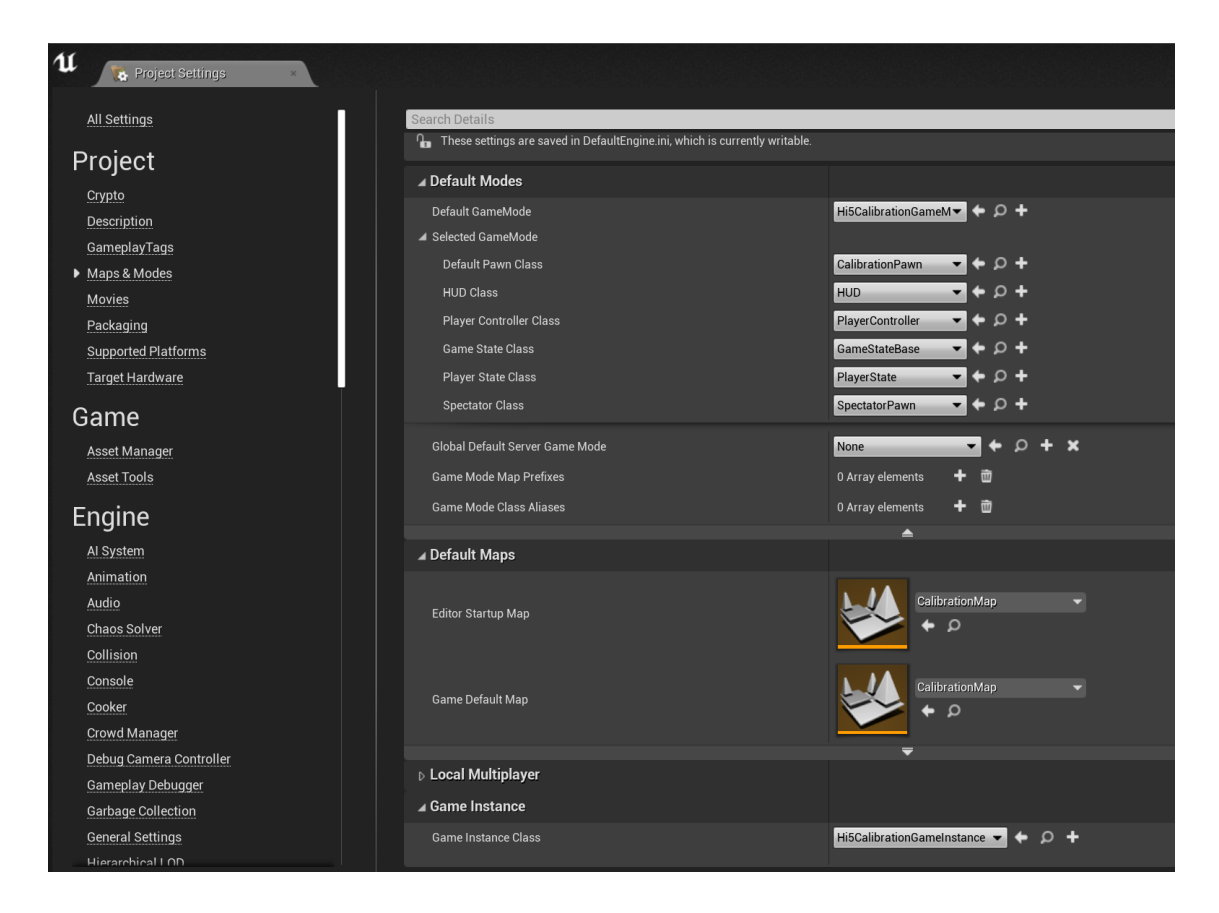

2. 打开 CalibrationMap,编译保存。

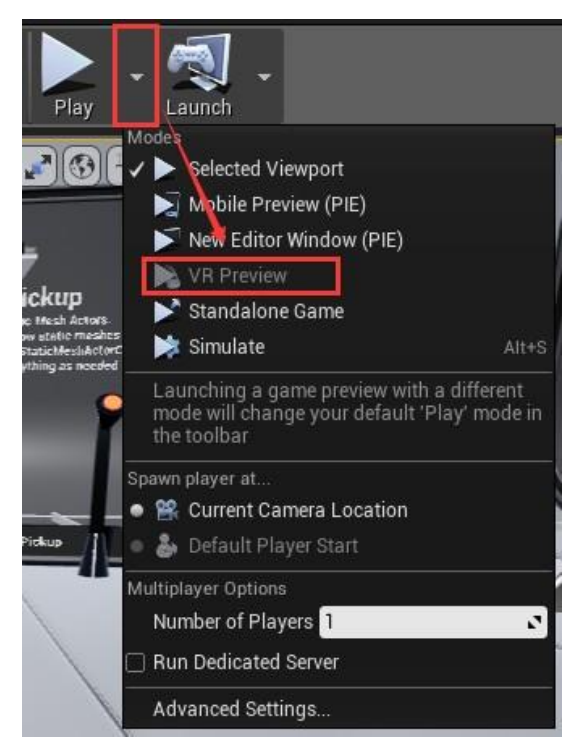

3. 上述步骤做完,可以运行 VR Preview 模式以使用 Hi5\_2 Unreal SDK 了。

\*注意:如果 VR 模式灰色不能点击,请检查头显连接线是否被正确连接,steam vr 软件是否能够 正常使用。

## 4 打包:

依次点击 File->Package->Windows(64-bit)打包运行。

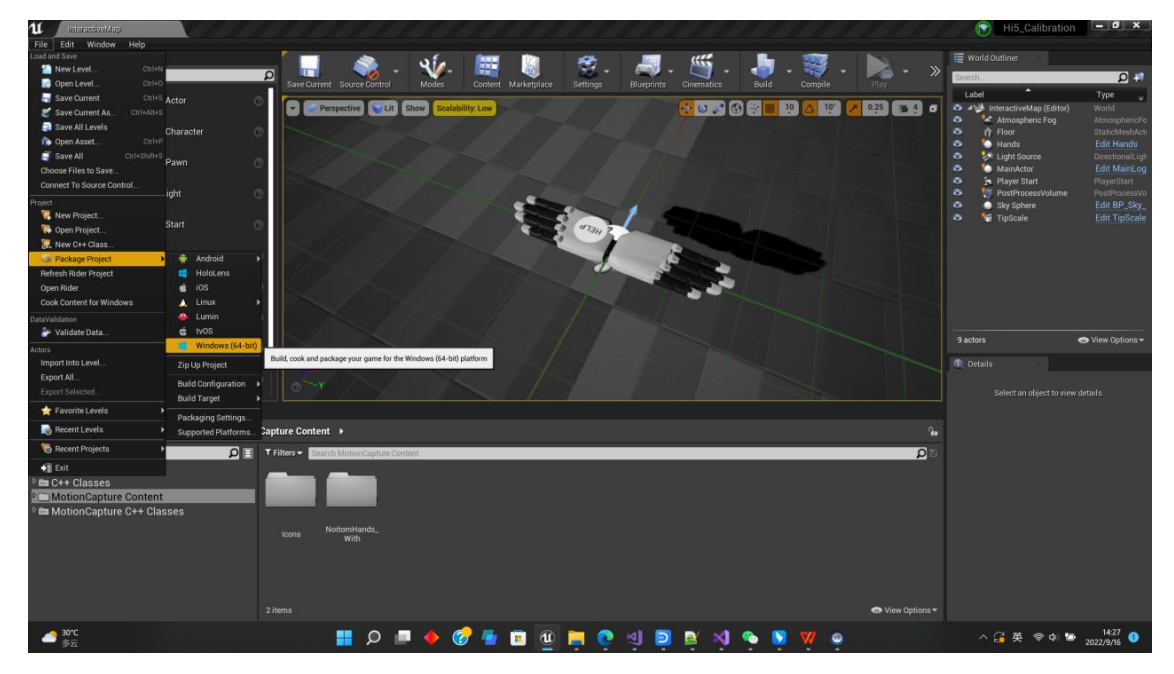

## 5 相关资产目录:

MotionCapture\Content\NoitomHands

- 1. Logic 文件夹主要校准 UI 界面相关蓝图
  - CalibrationPawn: 为默认校准使用 Pawn,提供相关摄像头 Camera 和头显点 击按钮功能
  - Hands:该 Actor 包含双手 UMotionCaptureAvatarComponent 组件,通过 SkeletalMeshComponent 绑定手动画蓝图和 mesh。
  - MainLogicActor: 该 Actor 集成了相关校准 Ui 界面及相关逻辑。包含 MainFrameContainer widget(校准 UI 界面内容显示)和 MainMenuContainer widget(校准按钮面板)
  - Menu 文件夹包含 MainFrameContainer widget 使用的子组件 widget
  - Wnd 文件夹包含 MainMenuContainer widget 使用的子组件 widget
- 2. Map 文件夹
  - CalibrationMap: 校准场景 Map
  - Hi5CalibrationGameInstance: Hi5 核心模块启动退出功能
  - Hi5CalibrationGameMode: Hi5 相关 GameMode
- 3. Models 文件夹
  - Robothand 文件夹提供 Hi5 使用的相关模型和动画蓝图。
  - ViveModel 文件夹提供 Hi5 使用的其他模型。
- 4. UI\_Asset 文件夹

校准 UI 使用的相关美术贴图。

### 6 附录手模型导入及动画蓝图创建相关操作

1. 导入左右手模型,导入设置如下:

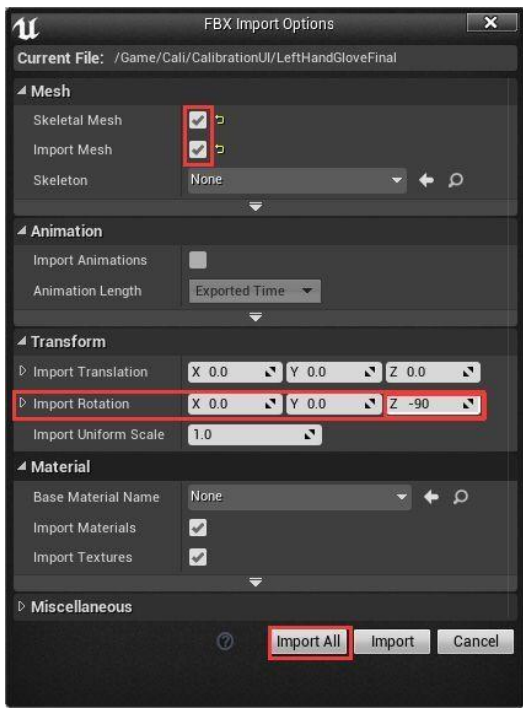

2. 导入后模型姿态如图

左手

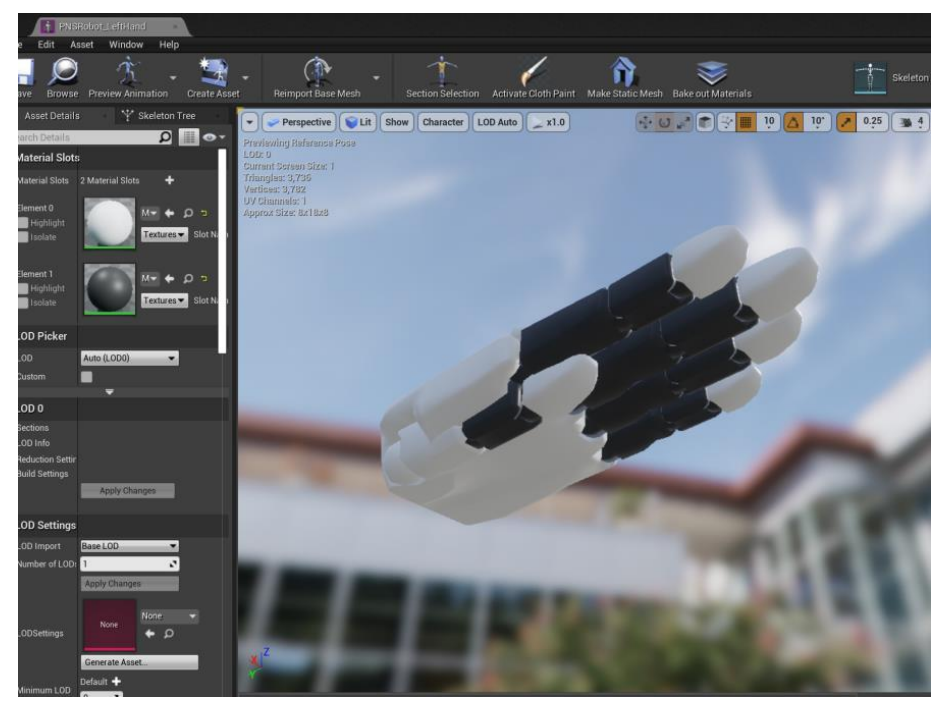

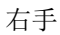

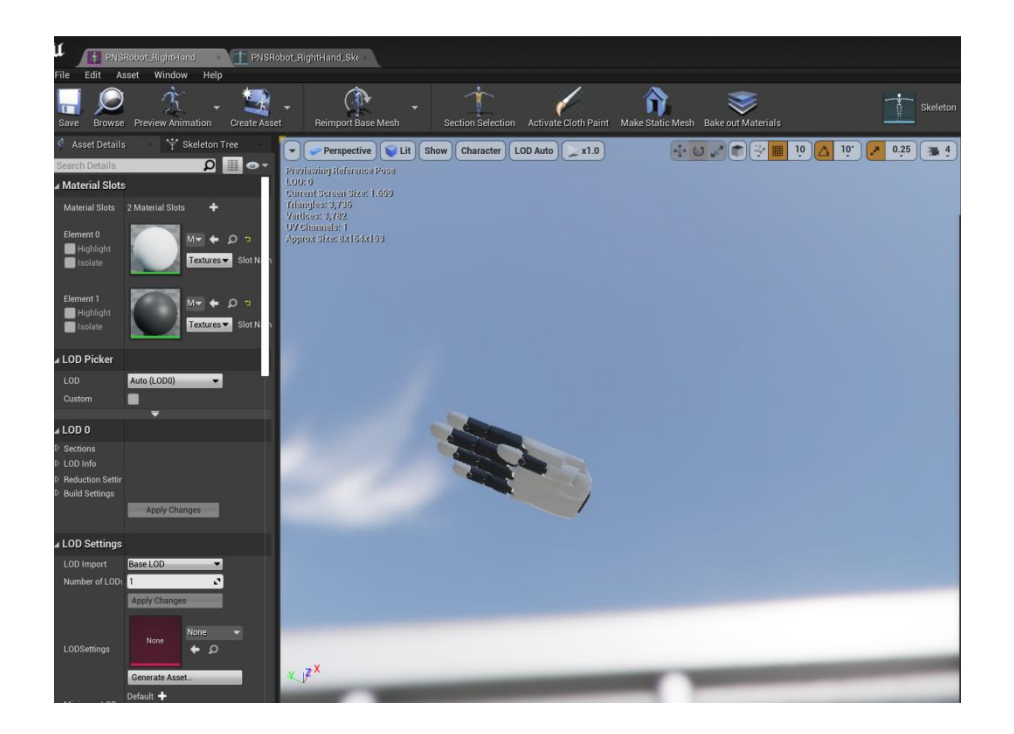

#### 3. 创建动画蓝图

如下图,在左手的骨骼网格体 LeftHandGloveFinal 图标上鼠标右击,然后选择 Create-> [Animation Blueprint]菜单项

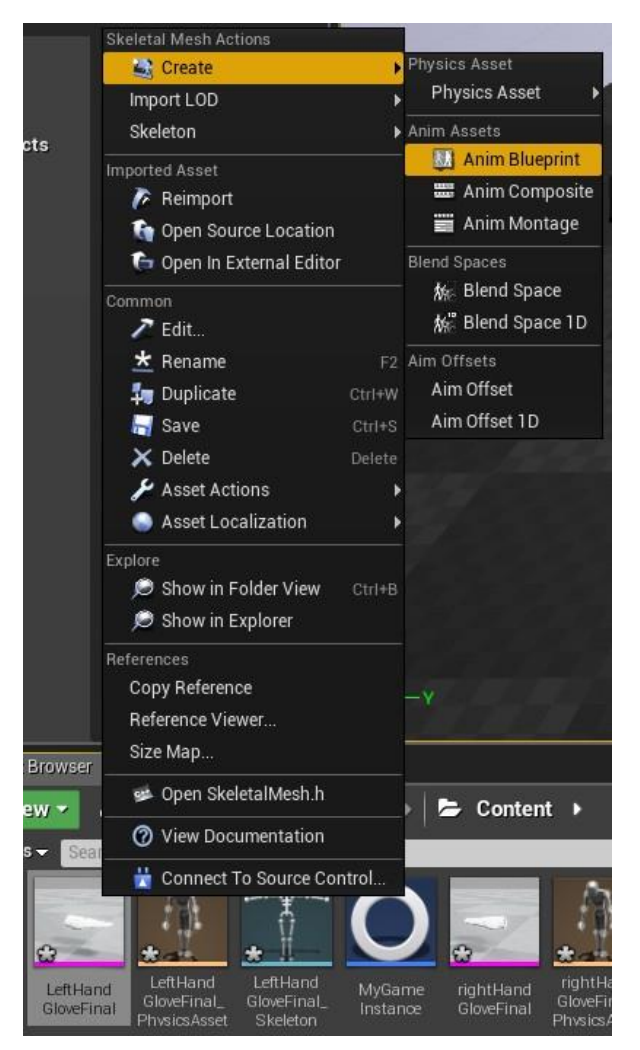

完成后,在 Content Browser 中我们能看到新创建的动画蓝图: PNSRobot\_LeftHand\_Skeleton\_AnimBlueprint 右手同理,创建动画蓝图。

4. 双击新创建的动画蓝图打开并编辑它。

在 Anim Graph 空白处鼠标右击并创建一个 NewPoseCalc 类型节点,连接 NewPoseCalc 节点的输出端到 Final Animation Pose 节点的输入端。完成之后编译并保存 Anim Graph。

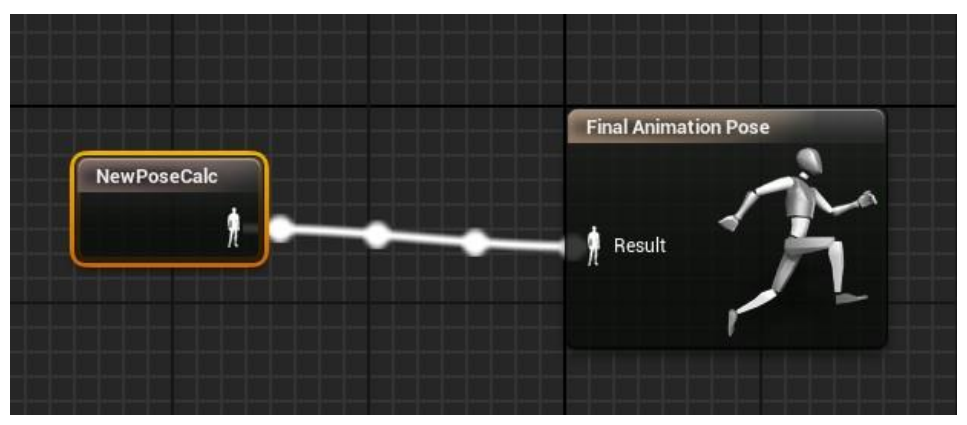

#### 5. 进行骨骼匹配

选中 NewPoseCalc 节点,展开 BoneMap 左手参照示例图片设置

| Search Details          |                     |   |                       | Q          | •• |
|-------------------------|---------------------|---|-----------------------|------------|----|
| ▲ Skeletons Retargeting |                     |   |                       |            |    |
| 🔺 Bone Map              | 41 Array elements   | t | <del>ت</del> ت        |            |    |
| <b>∦</b> 0              | Left Hand           | T | LeftHand 🔹            | - to       |    |
| 1                       | Left Hand Thumb 1   | Ŧ | LeftHandThumb1 🛛 👻    | - 5        |    |
| ₿ 2                     | Left Hand Thumb 2   | Ŧ | LeftHandThumb2 🔹      | - 5        |    |
| <u>∦</u> 3              | Left Hand Thumb 3   | Ŧ | LeftHandThumb3 🛛 🛨    | - to       |    |
| <u>∦</u> 4              | Invalid             | Ŧ | LeftHandThumb_End 🔻   | - D        |    |
| ₿ 5                     | Invalid             | Ŧ | SM_LeftHandThumb3 🔻   | - 5        |    |
| <u>∦</u> 6              | Invalid             | Ŧ | SM_LeftHandThumb2 🔻   | - 5        |    |
| <u>∦</u> 7              | Invalid             | Ŧ | SM_LeftHandThumb1 👻   | - 5        |    |
| <u>∦</u> 8              | Left in Hand Index  | Ŧ | LeftInHandIndex 🛛 🔻   | - 5        |    |
| <u>∦</u> 9              | Left Hand Index 1   | Ŧ | LeftHandIndex1 🛛 👻    | - 5        |    |
| ∄ 10                    | Left Hand Index 2   | Ŧ | LeftHandIndex2 🛛 🔻    | - 5        |    |
| 11                      | Left Hand Index 3   | Ŧ | LeftHandIndex3 🛛 👻    | - 5        |    |
| ∄ 12                    | Invalid             | T | LeftHandIndex_End 🛛 🔫 | - 5        |    |
| ∄ 13                    | Invalid             | Ŧ | SM_LeftHandIndex3 👻   | - 5        |    |
| ∄ 14                    | Invalid             | Ŧ | SM_LeftHandIndex2 🔻   | - 5        |    |
| ∄ 15                    | Invalid             | Ŧ | SM_LeftHandIndex1 👻   | - 5        |    |
| ∄ 16                    | Left in Hand Middle | Ŧ | LeftInHandMiddle 🛛 🔫  | - 5        |    |
| 17                      | Left Hand Middle 1  | Ŧ | LeftHandMiddle1 🛛 👻   | - 5        |    |
| ∄ 18                    | Left Hand Middle 2  | ¥ | LeftHandMiddle2 🔹     | - 5        |    |
| ∄ 19                    | Left Hand Middle 3  | Ŧ | LeftHandMiddle3 🛛 👻   | - 5        |    |
| ∄ 20                    | Invalid             | ¥ | LeftHandMiddle_End 🔻  | - 5        |    |
| ∄ 21                    | Invalid             | • | SM_LeftHandMiddle3 👻  | <b>▼</b> 5 |    |
| ∄ 22                    | Invalid             | Ŧ | SM_LeftHandMiddle2 🔻  | <b>₹</b> 5 |    |
| 23                      | Invalid             | • | SM_LeftHandMiddle1 👻  | <b>▼</b> 5 |    |
| ∄ 24                    | Left in Hand Ring   | • | LeftInHandRing 🔹      | <b>~ `</b> |    |

| 📃 🔍 Details 🛛 🛛 🔍 Pr | eview Scene Sett 🛛      |                      |     |  |
|----------------------|-------------------------|----------------------|-----|--|
| Search Details       |                         |                      | Q   |  |
| 15                   | Invalid 🗸 🗸             | SM_LeftHandIndex1 👻  |     |  |
| ∦ 16                 | Left in Hand Middle 🛛 🔻 | LeftInHandMiddle 🔹   | - 5 |  |
| 17                   | Left Hand Middle 1 🛛 🔻  | LeftHandMiddle1 🛛 🗸  | - 5 |  |
| ∦ 18                 | Left Hand Middle 2 🔹    | LeftHandMiddle2 🔹    | - 5 |  |
| ∦ 19                 | Left Hand Middle 3 🛛 🔻  | LeftHandMiddle3 🛛 🗸  | - 5 |  |
| ∄ 20                 | Invalid 🔹               | LeftHandMiddle_End 🔻 | - 5 |  |
| ∄ 21                 | Invalid 🔹               | SM_LeftHandMiddle3 👻 | - 5 |  |
| ≝ 22                 | Invalid 🔹               | SM_LeftHandMiddle2 🔻 |     |  |
| ≝ 23                 | Invalid 🗸 🗸             | SM_LeftHandMiddle1 👻 | - 5 |  |
| ≝ 24                 | Left in Hand Ring 🛛 🔻   | LeftInHandRing 🗾 👻   |     |  |
| ₿ 25                 | Left Hand Ring 1 🛛 🔻    | LeftHandRing1 🛛 🗸    | - 5 |  |
| ∄ 26                 | Left Hand Ring 2 🔹 🔻    | LeftHandRing2 🗸      | - 5 |  |
| ₿ 27                 | Left Hand Ring 3 🛛 🔻    | LeftHandRing3 🛛 🗸    | - 5 |  |
| <u>∦</u> 28          | Invalid 🔹               | LeftHandRing_End 🔹   | - 5 |  |
| ∄ 29                 | Invalid 🗸 🗸             | SM_LeftHandRing3 🗸   | - 5 |  |
| <b>∄ 30</b>          | Invalid 🔹               | SM_LeftHandRing2 🔹   | - 5 |  |
| ∦ 31                 | Invalid 🔹               | SM_LeftHandRing1 🗸   | - 5 |  |
| ∄ 32                 | Left in Hand Pinky 🔹    | LeftInHandPinky 🔹    | - 5 |  |
| ≝ 33                 | Left Hand Pinky 1 🛛 🔻   | LeftHandPinky1 🛛 🗸   | - 5 |  |
| ≝ 34                 | Left Hand Pinky 2 🔹     | LeftHandPinky2 🗸     | - 5 |  |
| ₿ 35                 | Left Hand Pinky 3 🛛 🔻   | LeftHandPinky3 🛛 🗸   | - 5 |  |
| ₿ 36                 | Invalid 🔹               | LeftHandPinky_End 🔹  | - 5 |  |
| ∦ 37                 | Invalid 🔹               | SM_LeftHandPinky3 👻  | - 5 |  |
| ₿ 38                 | Invalid 🗸 🗸             | SM_LeftHandPinky2 🔻  | - 5 |  |
| ₿ 39                 | Invalid 🗸 🗸             | SM_LeftHandPinky1 -  |     |  |
| ii 40                | Invalid 🔹               | SM_LeftHand 🔹        |     |  |
| Skeleton Name Prefix |                         |                      |     |  |

#### 右手参照设置

|             | 1                       | ,                       |   |
|-------------|-------------------------|-------------------------|---|
| 🔺 Bone Map  | 41 Array elements 🕂     | ± 10 €                  |   |
| <u>∦</u> 0  | Right Hand 🛛 👻          | RightHand 👻 👻           |   |
|             | Right Hand Thumb 1 🔻    | RightHandThumb1 👻 👻     | 2 |
| <u>∥</u> 2  | Right Hand Thumb 2 👻    | RightHandThumb2 👻 👻     |   |
| <u>∥</u> 3  | Right Hand Thumb 3 🔻    | RightHandThumb3 🔻 🔻     |   |
| <u>∦</u> 4  | Invalid 🗸 🗸             | RightHandThumb_End 🔫 👻  |   |
| <u>∥</u> 5  | Invalid 🗸 🗸             | SM_RightHandThumb: 🔻 💌  |   |
| <u>∥</u> 6  | Invalid 🗸 🗸             | SM_RightHandThumb2 👻 👻  |   |
| <u>∥</u> 7  | Invalid 🗸 🗸             | SM_RightHandThumb1-     |   |
| <u>∦</u> 8  | Right in Hand Index 🛛 👻 | RightInHandIndex 👻 👻    |   |
| <u>∦</u> 9  | Right Hand Index 1 🛛 🔻  | RightHandIndex1 👻 👻     |   |
| <u>∥</u> 10 | Right Hand Index 2 🛛 👻  | RightHandIndex2 👻 👻     |   |
| 11          | Right Hand Index 3 🛛 🔻  | RightHandIndex3 👻 👻     |   |
| <u>∥</u> 12 | Invalid 🗸 🗸             | RightHandIndex_End 👻 👻  |   |
| <u>∥</u> 13 | Invalid 🗸 🗸             | SM_RightHandIndex3 🔻 🔻  |   |
| ∄ 14        | Invalid 🗸 🗸             | SM_RightHandIndex2 👻 👻  | 2 |
| <u>∥</u> 15 | Invalid 🗸 🗸             | SM_RightHandIndex1 🔻 👻  |   |
| <u>∥</u> 16 | Right in Hand Middle 👻  | RightInHandMiddle 👻 👻   |   |
| 17          | Right Hand Middle 1 👻   | RightHandMiddle1 👻 👻    |   |
| 18          | Right Hand Middle 2 👻   | RightHandMiddle2 🗸 🗸    |   |
| <u>∥</u> 19 | Right Hand Middle 3 🔻   | RightHandMiddle3 👻 👻    |   |
| <u>∥</u> 20 | Invalid 🗸 🗸             | RightHandMiddle_End 👻 👻 |   |
| <u>∥</u> 21 | Invalid 🗸 🗸             | SM_RightHandMiddle3 🕶 💌 |   |
| <u>∥</u> 22 | Invalid -               | SM_RightHandMiddle2 -   |   |
| <u>∥</u> 23 | Invalid 🗸 🗸             | SM_RightHandMiddle1 🔻 💌 |   |
| <u>∄</u> 24 | Right in Hand Ring 🛛 👻  | RightInHandRing 👻 🗸     |   |
| 25          | Right Hand Ring 1 🔹     | RightHandRing1 👻 👻      |   |

| 15                   | Invalid 🗾 👻             | SM_RightHandIndex1 👻 🗢 🕤  |
|----------------------|-------------------------|---------------------------|
| 16                   | Right in Hand Middle 🔻  | RightInHandMiddle 🔻 🔽 ⊃   |
| 17                   | Right Hand Middle 1 🛛 👻 | RightHandMiddle1 👻 👻 🗅    |
| 18                   | Right Hand Middle 2 💌   | RightHandMiddle2 👻 🔽 🗅    |
| 19                   | Right Hand Middle 3 👻   | RightHandMiddle3 👻 🔽 🗅    |
| 20                   | Invalid 🔹               | RightHandMiddle_End 👻 👻 ⊃ |
| 21                   | Invalid 🗾 👻             | SM_RightHandMiddle3 🗸 🗢 🗅 |
| 22                   | Invalid 🔹 🔻             | SM_RightHandMiddle2 - 🕤   |
| 23                   | Invalid 🗾 👻             | SM_RightHandMiddle1 🗸 👻 ⊃ |
| 24                   | Right in Hand Ring 🛛 🔻  | RightInHandRing 👻 👻 ⊃     |
| 25                   | Right Hand Ring 1 🛛 👻   | RightHandRing1 👻 👻 🕤      |
| 26                   | Right Hand Ring 2 🛛 🔻   | RightHandRing2 👻 👻 ⊃      |
| 27                   | Right Hand Ring 3 🛛 👻   | RightHandRing3 👻 👻 🕤      |
| 28                   | Invalid 🗾 👻             | RightHandRing_End 👻 👻 ⊃   |
| 29                   | Invalid 🗾 👻             | SM_RightHandRing3 👻 👻 ⊃   |
| 30                   | Invalid 🗾 👻             | SM_RightHandRing2 👻 👻 ⊃   |
| 31                   | Invalid 🗾 👻             | SM_RightHandRing1 👻 👻 ⊃   |
| 32                   | Right in Hand Pinky 🛛 🔻 | RightInHandPinky 👻 👻 ⊃    |
| 33                   | Right Hand Pinky 1 🛛 👻  | RightHandPinky1 👻 👻 ⊃     |
| 34                   | Right Hand Pinky 2 🛛 🔻  | RightHandPinky2 👻 👻 ⊃     |
| 35                   | Right Hand Pinky 3 🛛 👻  | RightHandPinky3 👻 👻 ⊃     |
| 36                   | Invalid 🗾 👻             | RightHandPinky_End 🔻 🍷 ⊃  |
| 37                   | Invalid 🗾 👻             | SM_RightHandPinky3 👻 👻 ⊃  |
| 38                   | Invalid 🗾 👻             | SM_RightHandPinky2 👻 👻 ⊃  |
| 39                   | Invalid 🗸               | SM_RightHandPinky1 👻 👻 🗅  |
| 40                   | Invalid 🗸 🗸             | SM_RightHand 🔻 🔽 🗅        |
| Skeleton Name Prefix |                         |                           |
|                      |                         |                           |

#### 6. 修改手 Actor (Hands) 选择 Hands (不要 copy 新的蓝图使用,因为里面有相关蓝图逻辑)点击打开蓝图

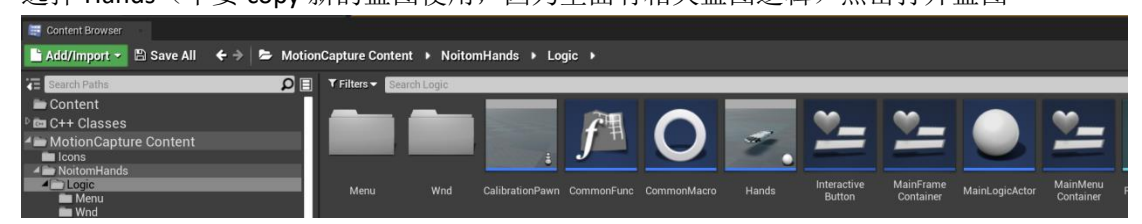

#### 设置 Mesh

| U Hands *                                                                                                    |                                               |                                                 |
|----------------------------------------------------------------------------------------------------|-----------------------------------------------|-------------------------------------------------|
| File Edit Asset View Debug Window Hel                                                                                                    |                                               | Parent class: Actor                             |
| Components                                                                                                    | 🗱 🔲 🙉 📣 (*                                    | 1 Details                                       |
| + Add Component - Search D                                                                                                    | Compaile Dave Desuga Find High Landated       | Search Details 🔎 🏢 👁 🛪                          |
| Hands(self)                                                                                                    | Vi Save Blowse Film Hide Officiated           | ⊿ Mesh                                          |
| A Contemporary Contemporary Con |                                               |                                                 |
| LeftAvatar                                                                                                    | 🟠 🔶 🍦 🥇 Hands 🗲 Init Hand Grab Pack at Socket | Skeletal Mesh                                   |
| LeftHandStandby                                                                                                    |                                               |                                                 |
| CriginTrigger                                                                                                    |                                               | Skin Cache Usage 🛛 0 Array elements 🕂 💼         |
| A Salah Salah Salah Salah Salah Salah Salah Salah Salah Salah Salah Salah Salah Salah Salah Salah Salah Salah S                                                                                                    |                                               | Pre/Post Skin Deltas Usa 0 Array elements 🛛 🕂 👼 |
| † SkeletalMesh1                                                                                                    |                                               |                                                 |
| RightHandStandby                                                                                                    |                                               | ▲ Materials                                     |

#### 设置 Anim class

| 11 Handa                               |              |                        |                       |                                                 | ×     |
|----------------------------------------|--------------|------------------------|-----------------------|-------------------------------------------------|-------|
| File Edit Asset View Debug Window Help |              |                        |                       |                                                 | Actor |
| .g. Components                         | <b>\$</b> .  |                        |                       | 🔍 Details                                       |       |
| + Add Component - Search D             | 🖌 🕂 🗖 🗖      |                        | • »                   | Search Details 👂 🏢                              | ••    |
| Hands(self)                            |              | Browse Find Hide Unite | ateu                  |                                                 |       |
| A DefaultSceneRoot                     | 📰 Vii 📑 Ev 🔇 | Ini 🔅 Dc - 🥤 Dr - 🔾    | 🕻 Dr - 🗳 Dr - 🥤 Ini - | ∡ Animation                                     |       |
| 🖉 LeftAvatar                           | 습 🌲 🏓 🖠      | Hands > Init Hand (    | ab Pack at Socket     | Animation Mode Use Animation Blueprint -        |       |
| SkeletalMesh                           |              |                        |                       | Anim Class PNSRobot_LeftHand_Skeleton_AnimB > D | +     |
| <ul> <li>LeftHandStandby</li> </ul>    |              |                        |                       | Disable Post Process Blu                        |       |
| Crigin i rigger                        |              |                        |                       |                                                 |       |
| A Shight Avatar                        |              |                        |                       | Global Anim Rate Scale 1.0                      |       |
| 1 SkeletalMesh1                        |              |                        |                       | Pause Anims                                     | T.    |
| RightHandStandby                       |              |                        |                       |                                                 |       |
|                                        |              |                        |                       | Use Hel Pose on Init Anin                       |       |

#### 右手也同样设置。

- 7. 设置完保存编译。
- 8. 场景设置

将 Hands 拖入场景 Transform 如如设置

| ▲ Transform |         |         |         |     |
|-------------|---------|---------|---------|-----|
| Location 🔻  | 0.0     | 0.0 🔊   | 0.0     |     |
| Rotation 🔫  | 0.0 ° 💽 | 0.0 ° 🖍 | 0.0 ° 🖍 |     |
| Scale 🔫     | 1.0     | 1.0 🖍   | 1.0     | n - |
| A Rendering |         |         |         |     |

将 MainActor 拖入场景

|   |                    | 1       | Hi5_Calibration       | _ 0 ×            |
|---|--------------------|---------|-----------------------|------------------|
|   | 🗮 World Outliner 🔹 |         |                       |                  |
| > | Search             |         |                       | ρ 🕫              |
| 1 | La                 | ibel    | •                     | Туре 🚽           |
|   | 0                  | 🐸 Ir    | teractiveMap (Editor) | World            |
|   | 8                  | - A     | Atmospheric Fog       | StaticMeshAct    |
|   | ۲                  | -       | Hands                 | Edit Hands       |
|   | ۲                  | *       | Light Source          | DirectionalLigh  |
|   | ۲                  | 0       | MainActor             | Edit MainLog     |
| L | ۲                  | ja,     | Player Start          | PlayerStart      |
|   | ۲                  | - 🞲     | PostProcessVolume     | PostProcessVo    |
|   | ۲                  | - •     | Sky Sphere            | Edit BP_Sky_     |
|   | ٢                  | 1       | TipScale              | Edit TipScale    |
|   |                    |         |                       |                  |
|   |                    |         |                       |                  |
|   |                    |         |                       |                  |
|   |                    |         |                       |                  |
|   |                    |         |                       |                  |
|   | 9 ac               | tors (1 | selected)             | 💿 View Options 🗸 |
|   |                    |         |                       |                  |